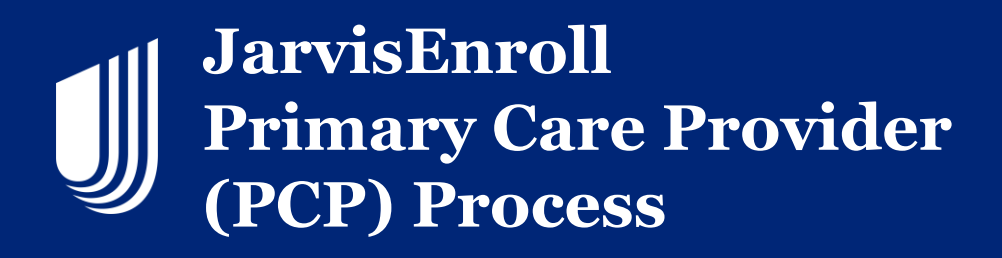

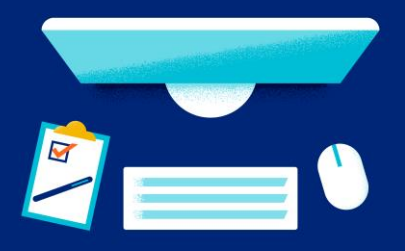

In JarvisEnroll, the PCP section will need to be filled out. You have options to fill this information in. If you already gathered the **PCP ID** and the **PCP Name** from when you checked in-network doctors, you can enter in the information directly in those fields.

| Home > Sales Tools > JarvisEnroll                        |            |              |     |               |          |            |
|----------------------------------------------------------|------------|--------------|-----|---------------|----------|------------|
| ØØ                                                       |            |              | 5   | 6             |          | 8          |
| New Application Medicare Info                            | Applicant  | Product/Plan | PCP | Questionnaire | Payment  | Signature  |
| PCP Recommendations                                      |            |              |     |               |          |            |
| Primary Care Physician (PCP)                             | )          |              |     |               |          |            |
| DCD Search                                               |            |              |     |               |          |            |
|                                                          |            |              |     |               |          |            |
| PCP Search                                               |            |              |     |               |          |            |
|                                                          | DOD        | *            |     |               |          |            |
| PCP ID *                                                 | PCP        | Name *       |     |               |          |            |
| PCP ID * #                                               | PCP<br>Pro | Name *       |     |               |          |            |
| PCP ID * # Current Patient of PCP? * Yes No              | PCP<br>Pro | Name *       |     |               |          |            |
| PCP ID * # Current Patient of PCP? * Yes No              | PCP<br>Pro | Name *       |     |               |          |            |
| PCP ID * # Current Patient of PCP? * Yes No              | PCP<br>Pro | Name *       |     |               |          |            |
| PCP ID * # Current Patient of PCP? * Yes No              | PCP<br>Pro | Name *       |     |               |          |            |
| PCP ID * # Current Patient of PCP? * Yes No Save & Close | PCP<br>Pro | Name *       |     | ( +           | Previous | continue → |

Another option is to use the built-in search. Click on the **PCP Search** to populate the Provider Search site.

| Home > Sales Tools > .      | larvisEnroll  |           |                            |          |                    |         |  |
|-----------------------------|---------------|-----------|----------------------------|----------|--------------------|---------|--|
| New Application             | Medicare Info | Applicant | Product/Plan               | 5<br>PCP | 6<br>Questionnaire | Payment |  |
| PCP Recommendations         | 0             |           |                            |          |                    |         |  |
| Primary Care Ph             | ysician (PCP) |           |                            |          |                    |         |  |
| PCP Search ()<br>PCP Search |               |           |                            |          |                    |         |  |
| POPID                       |               | PCI       | Name *                     |          |                    |         |  |
| #                           |               | Pro       | vide a name or description |          |                    |         |  |

United Healthcare

J

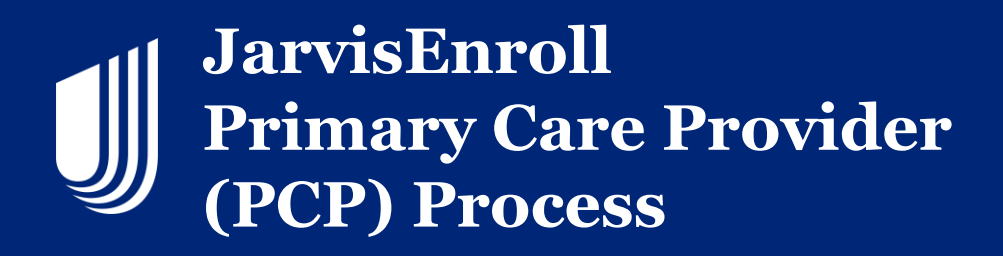

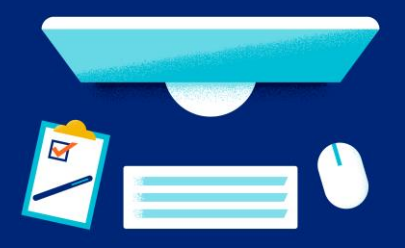

The site will search the consumer's zip code that you entered in the application. To locate the PCP, search the provider's name or select **All Primary Care Providers**.

| United<br>Healthcare                                                                                                    | FIND CARE                                     | SAVED         |
|----------------------------------------------------------------------------------------------------|-----------------------------------------------|---------------|
| PRIMARY CARE PROVIDER SELECTION: AARP MEDICARE ADVANTAGE FROM UHC FL-0015 (HMO-POS)                                                  |                                               |               |
| Do you know the primar<br>Palm Beach Gar<br><sub>Change L</sub>                                                                      | ry care provider's nar<br>rdens, FL 33410     | ne?           |
| Search for providers and services                                                                                                    |                                               | Q Search      |
| Select a type of prin                                                                                                    | nary care provider                            |               |
| All Primary Care Providers<br>The first person you call when you have a medical concern.<br>internal medicine, or other specialties. | Primary care providers can be doctors in fami | ily practice, |

## Once you find the provider, click the **Select PCP** button.

| Farahmandfar, Saeed, MD<br>Family Practice, Internal Medicine   SELECT PCP ><br>9121 N Military Tri Ste 111<br>West Palm Beach, FL 33410<br>2.2 Miles Away   Get Directions [2]<br>(561) 626-7604 Phone | <ul> <li>Accepting All Patients</li> <li>In-Network Provider</li> <li></li></ul> |            |
|----------------------------------------------------------------------------------------------------|----------------------------------------------------------------------------------|------------|
| Additional Locations (1) >                                                                                                    |                                                                                  | Select PCP |

## Note: The provider's network status and if they are accepting new patients will display in your search results.

United Healthcare

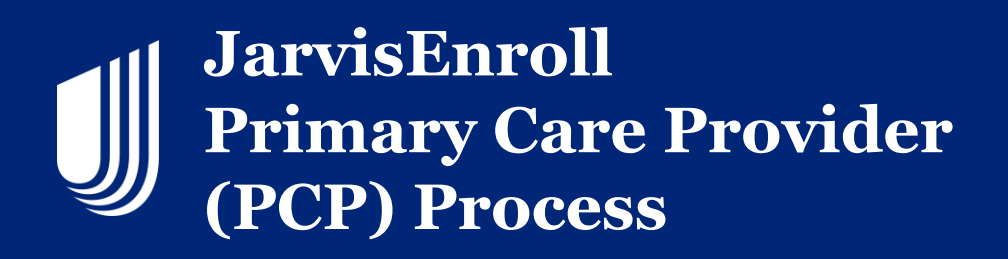

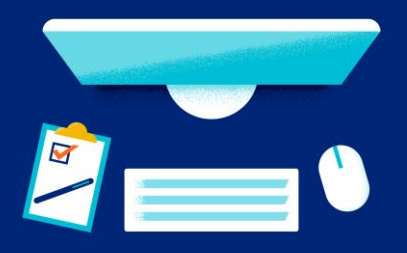

## Choose the location the consumer would visit. Select Continue.

| Cl<br>you                                                 | noose the provider<br>or a family memb | 's location<br>er will visit.                           |
|-----------------------------------------------------------|----------------------------------------|---------------------------------------------------------|
| If you are not a current patient of this                  | s provider, please call the provider's | office first to confirm they're accepting new patients. |
| 2 LOCATIONS                                               |                                        |                                                         |
| ACCEPTING NEW PATIENTS                                    |                                        |                                                         |
| 9121 N Military Trl Ste 111<br>West Palm Beach, FL 33410  | 2.2 Miles Away                         | IN-NETWORK                                              |
| 5849 Okeechobee Blvd Ste 301<br>West Palm Beach, FL 33417 | 8 Miles Away                           | IN-NETWORK                                              |
|                                                           | Cancel                                 | Continue                                                |

The last step is to assign the PCP to JarvisEnroll by selecting Assign PCP.

| $\langle \rangle$ | Great! Now just assign this provider as your PCP and you will be returned to the enrollment process. |
|-------------------|----------------------------------------------------------------------------------------------------|
|                   | Assign PCP                                                                                           |

This will display the PCP information. Select the **Current Patient of PCP** question and click **Continue**.

| Primary Care Physician (PC | Р)                    |
|----------------------------|-----------------------|
| PCP Search (i)             |                       |
| PCP Search                 |                       |
| PCP ID *                   | PCP Name *            |
| 00040612886                | Saeed Farahmandfar MD |
| Commant Datiant of DOD2 *  |                       |

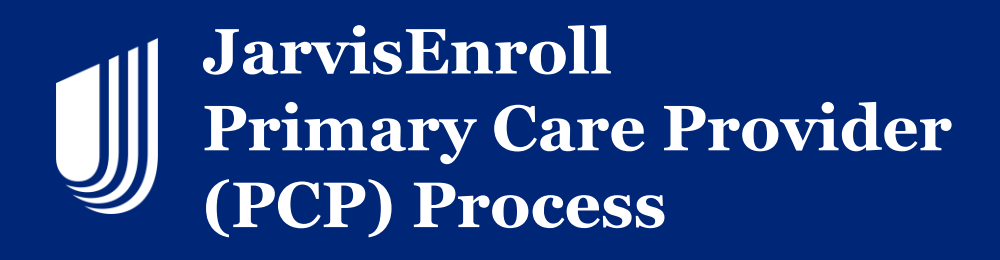

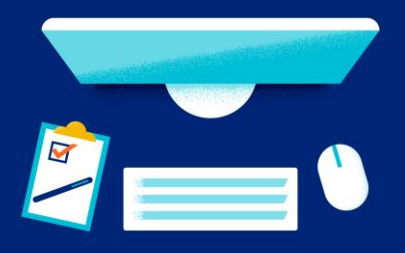

The **Provider Recommendation** is a search and recommendation page that is a real-time resource available to assist agents with locating an appropriate Primary Care Provider (PCP) for consumers who do not have a PCP.

| <b>jarvıs</b> United<br>Healthcare                                                                                                    |                                          |
|----------------------------------------------------------------------------------------------------|------------------------------------------|
| Home Sales Tools $	imes$ Application Status Book of Business Knowledge Center $	imes$                                                                                                    | Search Jarvis Q                          |
| Home > Sales Tools > JarvisEnroll                                                                                                    |                                          |
| New Application     Medicare Info     Applicant     Product/Plan     PCP       PCP Recommendations     Image: Comparison of the second second | 6 7 8<br>Questionnaire Payment Signature |
| Primary Care Physician (PCP)                                                                                                    |                                          |
| PCP Search                                                                                                    |                                          |
| PCP Search                                                                                                    |                                          |

If you are making a PCP Recommendation, you can click on the **PCP Recommendations** and follow the prompts to enter in the consumer's information to submit a PCP Recommendation.

| United<br>Healthcare PRE M&  | R - Find PCP Recommendations |   |       |
|------------------------------|------------------------------|---|-------|
| * Medicare Number (MBI)      |                              |   |       |
| * Proposed Effective Date    | -Not Specified               | ~ |       |
| Applicant Address            |                              |   |       |
| City                         |                              |   |       |
| * State                      | Not Specified                | ~ |       |
| * Zip Code                   |                              |   |       |
| * County                     | -Not Specified               | ~ |       |
| * Proposed Plan Name         | -Not Specified-              | ~ |       |
| Preferred Physician Language | English                      | ~ |       |
| Preferred Physician Gender   | No Preference                | ~ |       |
|                              |                              |   | Reset |
|                              |                              |   |       |
|                              |                              |   | -     |

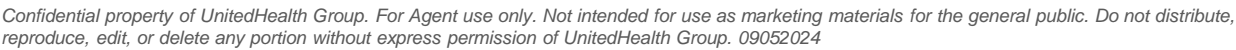

## JarvisEnroll Primary Care Provider (PCP) Process

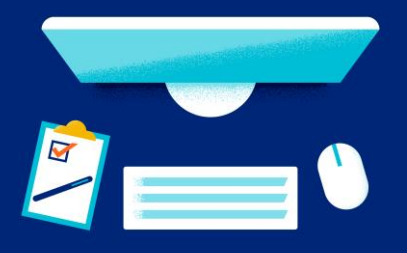

The recommendation page identifies PCPs that are appropriate for the consumer based on the plan, product, location, language and gender preferences, and provider quality ratings. This gives you (the agent) an alternative: "*Although your current PCP is not in the plan's network, I have a tool that can find 5 other PCP options, based on your preferences.*" The recommendations will only include PCPs that are validated as in-network and accepting new members.

| United<br>Healthcare PRE M&R - F | ind PCP Recommendations |       |
|----------------------------------|-------------------------|-------|
| * Medicare Number (MBI)          |                         | ]     |
| * Proposed Effective Date        | -Not Specified-         |       |
| Applicant Address                | June 2024               |       |
| City                             | July 2024               |       |
| * State                          | August 2024             |       |
| * Zip Code                       |                         | j     |
| * County                         | -Not Specified-         | ]     |
| * Proposed Plan Name             | -Not Specified-         | ]     |
| Preferred Physician Language     | English                 | ]     |
| Preferred Physician Gender       | No Preference 🗸         | ]     |
|                                  |                         | Reset |

Click on the drop downs next to each field to make a selection.

Once you've entered the zip code, the county will populate.

| United<br>Healthcare PRE M&R - F | Find PCP Recommendations |       |
|----------------------------------|--------------------------|-------|
| * Medicare Number (MBI)          |                          | ]     |
| * Proposed Effective Date        | -Not Specified-          | ]     |
| Applicant Address                |                          | ]     |
| City                             |                          | ]     |
| * State                          | -Not Specified-          | ]     |
| * Zip Code                       | 33410                    | ]     |
| * County                         | -Not Specified-          |       |
| * Proposed Plan Name             | Paim Beach               |       |
| Preferred Physician Language     | English                  | ]     |
| Preferred Physician Gender       | No Preference 🗸          | ]     |
|                                  |                          | Reset |

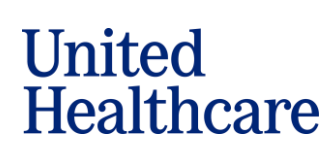

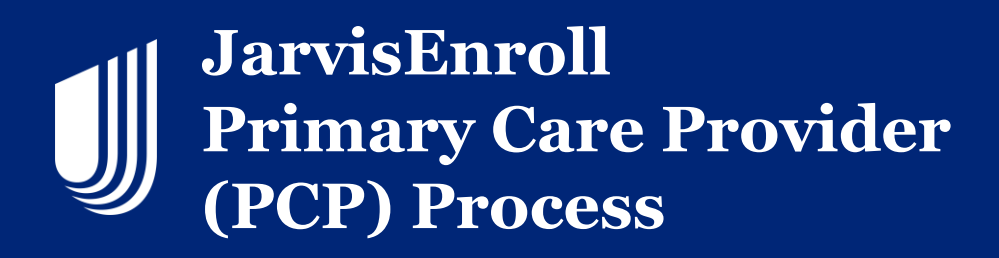

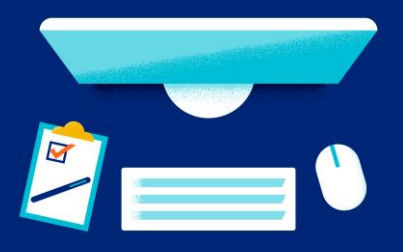

The last two fields are optional. English is the default **Preferred Physician Language**. The drop down has secondary languages. **Preferred Physician Gender** is also an option. Once finished, click the **Submit** button.

| United<br>Healthcare PRE M&R - I | Find PCP Recommendations |
|----------------------------------|--------------------------|
| * Medicare Number (MBI)          |                          |
| * Proposed Effective Date        | -Not Specified-          |
| Applicant Address                |                          |
| City                             |                          |
| * State                          | -Not Specified-          |
| * Zip Code                       |                          |
| * County                         | -Not Specified-          |
| * Proposed Plan Name             | -Not Specified-          |
| Preferred Physician Language     | English                  |
| Preferred Physician Gender       | No Preference 🗸          |
|                                  |                          |

The **PCP Recommendation** will display up to 5 recommended providers using the information in the search.

If the consumer has a PCP that is out-of-network and they do not want to choose an in-network provider, you can write "NonPar Prov" in the PCP ID, and list the Provider's name.

If the consumer refuses a PCP assignment, you will list "Refused PCP" in the PCP ID and PCP Name fields.

If the consumer is undecided on the PCP, you would list "Not Decided" in in the PCP ID and PCP Name fields.

| Primary Care Physician (PCP) |                               |
|------------------------------|-------------------------------|
| PCP Search ()                |                               |
| PCP Search PCP ID *          | PCP Name *                    |
| #                            | Provide a name or description |
| Current Patient of PCP? *    |                               |

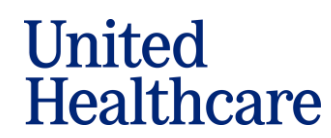

Confidential property of UnitedHealth Group. For Agent use only. Not intended for use as marketing materials for the general public. Do not distribute, reproduce, edit, or delete any portion without express permission of UnitedHealth Group. 09052024

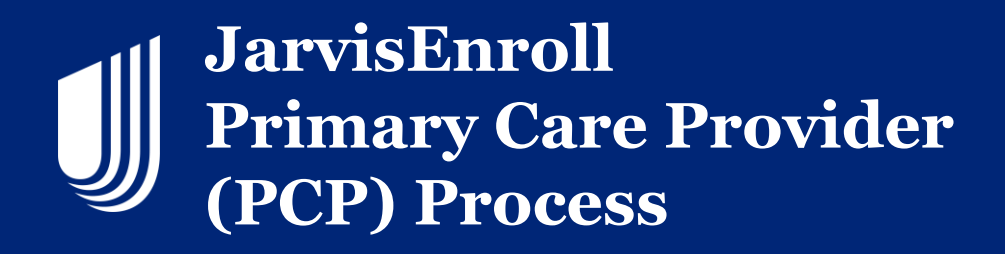

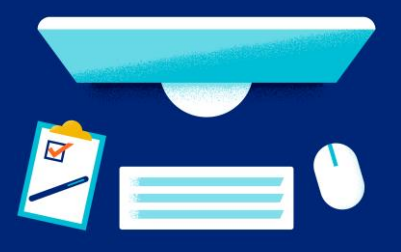

The last step is to select if the consumer is a current patient of the PCP, then click Continue.

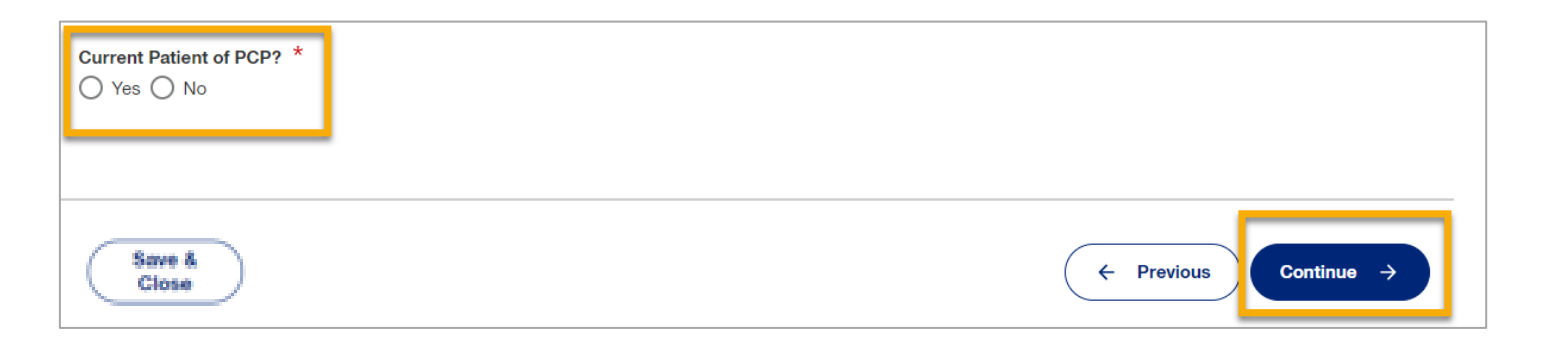

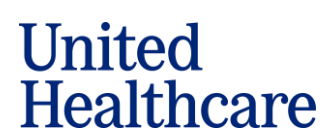

7